# LMC CATEMA Registration (w/LMC App) Worksheet 2022-23 CHECK THE BOX WHEN EACH STEP IS COMPLETE

#### Student Name:

## \*\*\*ALWAYS USE YOUR LEGAL NAME\*\*\*

— My OpenCCC password is:

## CREATE OR LOGIN TO YOUR CCCAPPLY ACCOUNT

Applying to Los Medanos College for the 1st time?

- Create Your OpenCCC Account
- Go to the Los Medanos College Application page at: www.losmedanos.edu/new/new.aspx
- Click on Apply to LMC
- Click on Create an account (CCCApply) and follow the instructions to create your CCCApply account.

### Email\* I am using to apply:

\*Use ONLY personal emails, NO school emails

## My OpenCCC Username is:

Already Have an LMC ID#?

- Login To Your OpenCCC Account
- Go to the Los Medanos College Application page at: www.losmedanos.edu/new/new.aspx
- Click on Apply to LMC
- Click on Login with your CCCApply Username & Password or use the "forgot my username & password" buttons. You will need the email address that you used to create your CCCApply account.
- If needed, refresh your application for the desired semester

## APPLY TO LMC

- After creating or logging into your CCCApply account, continue to the LMC application.
- Apply to LMC for the desired term\* (Fall or Spring) and continue to complete the application. \*NOTE: In the "Education" tab be sure students select type of enrollment as "Enrolling in High School and College at the Same Time"
- Await LMC Welcome email with your LMC student ID#, username & password. This email may take up to 24 hours to appear. Be sure to check your spam/junk folders.

## FIND YOUR LMC STUDENT ID#

• An email from "noreply@insite.4cd.edu" will contain your new LMC Student ID# (7 digits), InSite Username & i& initial InSite password.

#### My LMC Student ID# is:

My LMC InSite Username is:

My New InSite Password is:

\*\*\*Logging into InSite will prepare students to take actual college courses at LMC, but isn't necessary to register for CATEMA\*\*\*

- LOG INTO YOUR INSITE PORTAL \*\*\*Logging Into InSite Is Optional for CATEMA Students\*\*\* Go to your personal email & locate LMC Welcome email with your LMC student ID#, username, & password
  - Log into your InSite Portal (www.losmedanos.edu & click the InSite button)
  - Enter your InSite username & password (first time password only will be your 6-digit birthday)
  - You will be prompted to create a new password & create challenge questions

## **REGISTER IN CATEMA**

- Go to www.catema.net/contracosta and from the grey navigation bar at the top of the page, click on New Students & Create Account
- Create your CATEMA account using your legal name, CCCID# & LMC Student ID#
- Create a new Enrollment Record, choosing your teacher, class & class period, click the submit button
- Your teacher will "approve" your enrollment and you will see the class in your student class list in CATEMA

#### My CATEMA Username is:

#### My CATEMA Password is:

Resources: www.losmedanos.edu/helpvideos (LMC application & InSite Login only)

www.losmedanos.edu/highschool/articulation OpenCCC IT Help Desk: 877-247-4836

www.losmedanos.edu/earlycollegecredit LMC IT Help Desk: 925-229-6888

My CCCID# is: